| M                                                          | inistère de l'Education Nationale              | - Académie de Grenoble - | Région Rhône - Alpes                  |
|------------------------------------------------------------|------------------------------------------------|--------------------------|---------------------------------------|
| académie<br>Grenoble<br>jeunesse<br>éducation<br>recherche | C entre<br>A cadémique de<br>R essources et de |                          | Le 22/05/2004<br>Mise à jour 16/06/04 |
| Liberti + Égaîtit + Fr<br>RÉPUBLIQUE FRAN                  | M aintenance<br>I nformatique                  | Equipements - Assistance | - Maintenance                         |
| Code fichier :                                             | Sauvegarde-Swincd.doc                          |                          |                                       |

## Procédures de sauvegarde des données de la machine SWINCD

## 1) Partionnement des disques :

- Vérifier le partionnement des disques en exécutant la commande: "diskmgmt.msc".
- Assurez-vous que le découpage des 2 disques de données soit bien fait de manière symétrique.

| 🖳 Eichier 🛛 <u>A</u> cti                                                                                                    | on Affichag                                                                          | je Fenêj                                           | <u>tre ?</u>        |                |                                               |                                         |          | -                   |       |
|----------------------------------------------------------------------------------------------------|--------------------------------------------------------------------------------------|----------------------------------------------------|---------------------|----------------|-----------------------------------------------|-----------------------------------------|----------|---------------------|-------|
| ⇔ ⇒   € 🗄                                                                                                    | 1 😫 🖸                                                                                | ) X 🖻                                              | 193<br>193          |                |                                               |                                         |          |                     |       |
| Volume                                                                                                    | Disposition                                                                          | Туре                                               | Système de fichiers | Statut         | Capacité                                      | Espace libre                            | % Libres | Tolérance de pannes | Délai |
| SYSTEME (C:)                                                                                                    | Partition                                                                            | De base                                            | NTFS                | Sain (Système) | 37,25 Go                                      | 33,99 Go                                | 91 %     | Non                 | 0%    |
| DATA-1 (D:)                                                                                                    | Partition                                                                            | De base                                            | NTFS                | Sain           | 55,89 Go                                      | 55,83 Go                                | 99 %     | Non                 | 0%    |
| 💷 data-2 (E:)                                                                                                    | Partition                                                                            | De base                                            | NTFS                | Sain           | 55,89 Go                                      | 55,46 Go                                | 99 %     | Non                 | 0%    |
| SALIV-DATA-1                                                                                                    | Partition                                                                            | De base                                            | NTFS                | Sain           | 55,90 Go                                      | 55,83 Go                                | 99 %     | Non                 | 0%    |
| - 51101 5111111                                                                                                    |                                                                                      |                                                    |                     |                |                                               |                                         |          |                     |       |
| SAUV-DATA-2<br>SAUV-DATA-2<br>De base<br>37,25 Go<br>Connecté                                                                                  | Partition<br>SYSTEM<br>37,25 Go<br>Sain (Sys                                         | De base<br>E (C:)<br>NTFS<br>tème)                 | NTFS                | Sain           | 55,90 Go                                      | 55,47 Go                                | 99 %     | Non                 | 0%    |
| SAUV-DATA-2<br>Disque 0<br>De base<br>37,25 Go<br>Connecté                                                                                     | Partition<br>SYSTEM<br>37,25 Go<br>Sain (Sys                                         | De base<br>E (C:)<br>NTFS<br>tème)                 | NTFS                | Sain           | 55,90 Go                                      | 55,47 Go                                | 99 %     | Non                 | 0%    |
| SAUV-DATA-2<br>De base<br>37,25 Go<br>Connecté<br>Connecté<br>Connecté                                                                         | Partition<br>SYSTEM<br>37,25 Go<br>Sain (Sys<br>DATA-1<br>55,89 Go<br>Sain           | De base<br>E (C:)<br>NTFS<br>tème)<br>(D:)<br>NTFS | NTFS                | Sain           | 55,90 Go<br>55,90 Go<br>55,90 G<br>Sain       | 55,47 Go                                | 99 %     | Non                 | 0%    |
| SAUV-DATA-2<br>De base<br>37,25 Go<br>Connecté<br>Connecté<br>Connecté<br>Connecté<br>Connecté<br>Connecté<br>Connecté<br>Connecté<br>Connecté | Partition<br>SYSTEM<br>37,25 Go<br>Sain (5ys<br>DATA-1<br>55,89 Go<br>Sain<br>DATA-2 | De base E (C:) NTFS tème) (D:) NTFS (E:)           | NTFS                | Sain           | 55,90 Go<br>SAUY-<br>55,90 G<br>Sain<br>SAUY- | 55,47 Go<br>DATA-2<br>So NTF5<br>DATA-1 | 99 %     | Non                 | 0%    |

- Il n'est pas nécessaire d'attribuer une lettre de lecteur aux 2 partitions de sauvegarde.

Pour modifier ou supprimer le nom des lecteurs, faire un clic droit sur la partition concernée et sélectionner l'option « Modifier la lettre de lecteur et le chemin d'accès ». Cliquer ensuite sur « supprimer » ou « modifier » en fonction de l'opération à effectuer.

| 55,90 Go NTFS |                                                      |
|---------------|------------------------------------------------------|
| Sain          | Ouvrir                                               |
|               | Explorer                                             |
| SAUY-DATA-1   | Marquer la partition comme active                    |
| Sain          | Modifier la lettre de lecteur et les chemins d'accès |
|               | Formater                                             |
|               | Supprimer la partition                               |
|               | Propriétés                                           |
|               | 0ide                                                 |

111

## Ministère de l'Education Nationale - Académie de Grenoble - Région Rhône-Alpes

2) Installation de la procédure de sauvegarde automatisée :

Télécharger et exécuter le programme d'installation "Swinsauv.exe".

Veuillez noter que la procédure est adaptée à la configuration des disques telle que décrite au paragraphe 1. Si la configuration est différente, la procédure doit être adaptée.

A présent, un menu "SWINCD-SAUV" apparaît dans Démarrer,

Swinsauv Swinsauv.log Tâches planifiées Lancement manuel de la procédure de sauvegarde Compte-rendu de la sauvegarde Accès aux taches planifiées

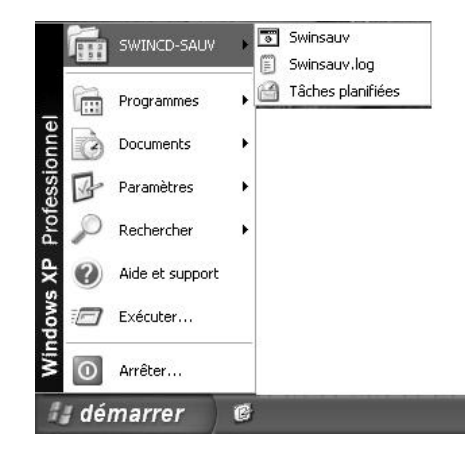

et une tâche planifiée est automatiquement programmée.

Il vous suffit donc d'ajuster les paramètres de la tâche de sauvegarde automatique *(compte utilisateur qui lancera la tâche* + *horaires de lancement de la tâche)* en allant dans les propriétés.

| ii Tac  | hes planifiées            |           |            |            |
|---------|---------------------------|-----------|------------|------------|
| Fichier | Edition Affichage Fav     | ans Oubls | Avancé ?   | Re         |
| G       | écédente - 🔘 - 👌          | Reche     | ercher 🌔 D | ossers 🔝 - |
| \dressa | 🕑 Tâches planifiées       |           |            | ⊻ 🔿 ок     |
| Gréat   | ion d'une tâche planifiée |           |            |            |
| SAMINS  | Exécuter                  |           |            |            |
|         | Fin de têche              |           |            |            |
|         | Couper                    |           |            |            |
|         | Copier                    |           |            |            |
|         | Supprimer                 |           |            |            |
|         | 2 COPPERSON 2000          |           |            |            |
|         | Renommer                  |           |            |            |

Le compte utilisateur qui sera utilisé pour exécuter la tâche planifiée doit obligatoirement comporter un mot de passe. Vous pouvez utiliser le compte administrateur local de la machine ou tout autre compte dés lors qu'il possède les droits d'accès suffisants sur les disques locaux de la machine.

|                         | 00WS\Tasks\swinsauv.job  |                                |
|-------------------------|--------------------------|--------------------------------|
| E <u>x</u> écuter :     | C:\Swinback\swinback.cmd |                                |
|                         |                          | Parcourir                      |
| Démarrer <u>d</u> ans : | C:\Swinback              |                                |
| Comme <u>n</u> taires : |                          |                                |
| <u>E</u> xécuter en     | SWINCD\Administrateur    | éfinir le <u>m</u> ot de passe |
| tant que :              |                          |                                |

## Ministère de l'Education Nationale - Académie de Grenoble - Région Rhône-Alpes

Les horaires sont programmés par défaut du Lundi au Vendredi à 12H30. Cette procédure concerne les 2 partitions de données.

L'exécution journalière pourra être modifiée en exécution hebdomadaire (vendredi 19H00 par exemple) dans un deuxième temps, c'est à dire une fois le gros du travail réalisé (réalisation de l'ensemble des images CD).

Vous pouvez également choisir d'effectuer vos sauvegardes manuellement en cliquant sur "Swinsauv." du menu "SWINCD-SAUV"

| âche Planification         | Paramètres                                                                                    |
|----------------------------|-----------------------------------------------------------------------------------------------|
| à 12:30 tou<br>début : 26/ | us les lun., mar., mer., jeu., ven. de chaque semaine,<br>/05/2004                            |
| Tâc <u>h</u> e planifiée : | Heure de <u>d</u> ébut :                                                                      |
| Toutes les semaine         | s 🔹 🛨 12:30 🚊 A <u>v</u> ancé                                                                 |
| Toutes les 1               | semaine(s) le : I Lundi I Samedi<br>I Mardi I Dimanche<br>I Mercredi<br>I Jeudi<br>I Vendredi |
| Afficher les différ        | ents horaires.                                                                                |
|                            |                                                                                               |

| Poste de travail                  |                                                                                                    |             |
|-----------------------------------|----------------------------------------------------------------------------------------------------|-------------|
| Swinsauv                          |                                                                                                    |             |
| Fri May 21 1<br>Mes documents     | 2:30:09 2004 Operation REUSSI                                                                                                    |             |
| Tauris récou                      | Ghost32 8.0                                                                                                    |             |
| Internet<br>Explorer<br>Corbeille | Symantec Bhost 8.0 Copyright (C) 1998-2003 Symantec Corp. Tous droits réservés.         Indicateur de progression         0%       25%         0%       25%         50%       75%         100%         Statistiques         Pourcentage effectué       67         Viesses (MOVrim)       807         Mo copiés       296         Mo restants       142         Temps écoulé       0/22         Femse restant       0/10         Détais       100         April de connexion       Local         Partition source       Local         Partition cible       Tupe? (NTFS), 57231 Mo, 438 Mo utilisés, DATR-2         April ecteur Local [33, 114473 Mo         Partition cible       Tupe? (NTFS), 57239 Mo         April Ecteur Local [21, 114473 Mo         Fibrier courant       2722 L2_ELDZ |             |
|                                   | Symantec.                                                                                                    |             |
|                                   | Restauration en cours… fichiers MFT NTFS restants                                                                                                    |             |
|                                   |                                                                                                    |             |
| 🕼 démarrer 🛛 🤨 🔤 Swi              | isauv 🍏 🏂 Ghost32 8.0                                                                                                    | 🛃 🥝 🚷 12:30 |

Vous pouvez à tout moment consulter le log de sauvegarde en cliquant sur "Swinsauv.log" dans le menu "SWINCD-SAUV", afin de vérifier si les opérations se sont bien déroulées.

| 3                    |                                                                                                    |             |
|----------------------|----------------------------------------------------------------------------------------------------|-------------|
| Poste de travail     | swinsauv.log - Bloc-notes                                                                                                    |             |
|                      | Fichier Edition Format Affichage ?                                                                                              |             |
| Mes documents        | Wed May 19 12:30:04 2004 Sauvegarde DATA-1 (D:) en cours (2:1 vers 3:2)<br>Wed May 19 12:30:11 2004 Operation REUSSI            |             |
| Favoris réseau       |                                                                                                    |             |
| <b>D</b><br>Internet | Thi May 20 12:30:04 2004 Sauvegarde DATA-1 (D:) en cours (2:1 vers 3:2)<br>Thi May 20 12:30:11 2004 Operation REUSSI            |             |
| Explorer             | Thi May 20 12:30:11 2004 Sauvegarde DATA-2 (D:) en cours (3:1 vers 2:2)<br>Thi May 20 12:30:44 2004 Operation REUSSI            |             |
| Corbeille            | Fri May 21 12:30:02 2004 Sauvegarde DATA-1 (D:) en cours (2:1 vers 3:2)<br>Fri May 21 12:30:09 2004 Operation REUSSI            |             |
|                      | Fri May 21 12:30:09 2004 Sauvegarde DATA-2 (D:) en cours (3:1 vers 2:2)<br>Fri May 21 12:30:15 2004 #### Operation ECHEC ! #### |             |
|                      |                                                                                                    | ſ           |
|                      |                                                                                                    |             |
|                      |                                                                                                    |             |
| 👍 démarrer 🔰 🖻       | 📑 swinsauv.log - Bloc-n                                                                                                    | 🔊 🔍 🏤 15:10 |

En cas d'échec, vous pouvez consulter le log détaillé situé dans C:\Swinsauv\ghosterr.txt puis relancer une sauvegarde manuelle en cliquant sur "Swinsauv." du menu "SWINCD-SAUV"

Pour désinstaller cette procédure :

- supprimer le dossier C:\SWINSAUV
- supprimer le dossier C:\Documents and Settings\All Users\Menu Démarrer\SWINCD-SAUV
- supprimer le fichier C:\WINDOWS\Tasks\swinsauv.job